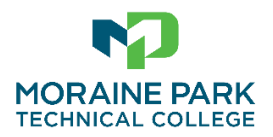

## **Student Tutorial** | Graduation Application

## How to Submit Your Graduation Application

- 1. Wait until your LAST SEMESTER to submit your graduation application(s).
- 2. Go to <u>www.morainepark.edu/login/</u> and log into the **myMPTC Student Portal** with your student email address (<u>username@student.morainepark.edu</u>).
- 3. Click the **myMPTC** icon.

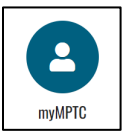

4. Click My Student Center.

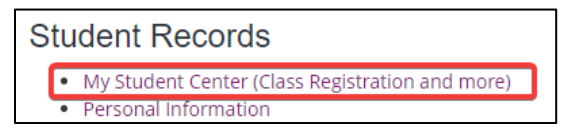

5. Click the View Application to Graduate option below the Additional Links menu.

View Application To Graduate

- 6. Complete the *Curriculum Selection*:
  - a. Select the current or most recent Term (even if graduating during a future date).

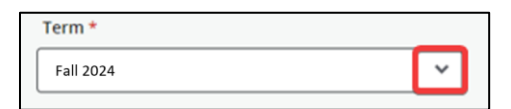

b. If you receive an error that no curricula are available, or if you do not see the

program/degree you are looking for, check if you already submitted your application.

 $\bigotimes$  No curricula available for graduation application.

c. Select one **Degree**, then click **Continue**. (IMPORTANT! If graduating from multiple degrees,

you will need to submit a separate application for each degree.)

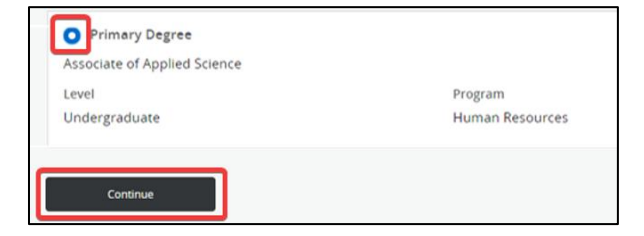

- 7. Complete the *Graduation Date Selection*:
  - a. Select your **Graduation Date**.
  - b. If submitting a graduation application for a *Certificate* degree, the question "Will you attend the ceremony?" will NOT appear as an option.
  - c. Click **Continue**.

| MORAINE PARK<br>TECHNICAL COLLEGE                                    |
|----------------------------------------------------------------------|
| Student   Graduation Application                                     |
| Graduation Date Selection                                            |
| Primary Degree Associate of Applied Science                          |
| Graduation Ceremony Attendance                                       |
| Graduation Date * Date: 05/16/2025 Term: Spring 2025 Year: 2024-2025 |
| Will you attend the ceremony?<br>Yes<br>No<br>Undecided              |
| Back                                                                 |

- 8. Complete the *Diploma Name Selection*:
  - a. Select the **Name** you want on your diploma.
    - i. *Current Name* means your name will appear as it is listed in our system.
    - ii. *New Name* will allow you to specify a different first or middle name. If your last name needs to be updated, you must submit a <u>Student Record Change Form</u>.
  - b. Click **Continue**.

|                                                                                                    | *        | •      | Max    | 4 Wolf |
|----------------------------------------------------------------------------------------------------|----------|--------|--------|--------|
| Student                                                                                                    |          |        |        |        |
| Diploma Name Selection                                                                                                    |          |        |        |        |
| Primary Degree                                                                                                    |          |        |        | $\sim$ |
| Associate of Applied Science                                                                                                    |          |        |        |        |
| <ul> <li>Enter the name to be printed on your diploma. Use "One of your Names" to select or change the name to be print If a current diploma name exists, you may keep it by selecting "Keep Diploma Name."</li> <li>Name</li> <li>Select a Name for your Diploma *</li> <li>Current Name (Max A Wolf)</li> </ul> | ted on y | our di | ploma. |        |
| First Name Max                                                                                                    |          |        |        |        |
| Middle Name                                                                                                    |          |        |        |        |
| Α                                                                                                    |          |        |        |        |
| Last Name<br>Wolf                                                                                                    |          |        |        |        |
| Back Continue                                                                                                    |          |        |        |        |

- 9. Complete your *Mailing Address*:
  - a. Use the dropdown to select the address you want your diploma mailed to.
  - b. Click **Continue**.

| TECHNICAL COLLEGE                    |                  |                                 |
|--------------------------------------|------------------|---------------------------------|
| Student   Graduation Application     |                  |                                 |
| Mailing Address For Diploma          |                  |                                 |
|                                      |                  |                                 |
| Please select State (Province) and Z | Zip (Postal Code | e) or select Nation to proceed. |
|                                      |                  |                                 |
| One of your Addresses *              |                  |                                 |
| Mailing Ave                          |                  |                                 |
|                                      |                  |                                 |
| Street Line 1 *                      |                  |                                 |
| Ave                                  |                  |                                 |
| Street Line 2                        |                  | Street Line 3                   |
|                                      |                  |                                 |
|                                      |                  |                                 |
| City *                               |                  |                                 |
|                                      |                  |                                 |
| State or Province                    |                  | Zip or Postal Code              |
| Wisconsin                            | ~                | 54935-2867                      |
| Nation                               |                  |                                 |
|                                      |                  |                                 |
|                                      | *                |                                 |
|                                      |                  |                                 |
|                                      |                  |                                 |
| Back Continue                        |                  |                                 |

10. Review the *Summary* for accuracy, then click **Submit Request**.

| ſ |                                                              | ARK<br>LLEGE                      |                   | *                  |
|---|--------------------------------------------------------------|-----------------------------------|-------------------|--------------------|
|   | Student • Graduation A                                       | Application                       |                   |                    |
|   | Graduation Application                                       | Summary                           |                   |                    |
|   | Graduation Date                                              |                                   |                   |                    |
|   | Date                                                         | Term                              | Year              |                    |
|   | 12/15/2023                                                   | Fall 2023                         | 2023-2024         |                    |
|   | Diploma Name                                                 |                                   |                   |                    |
|   | First Name                                                   | Middle Name                       | Last Name         |                    |
|   |                                                              |                                   |                   |                    |
|   | Diploma Mailing Address<br>Street                            | City                              | State or Province | Zip or Postal Code |
|   | 100 100 100                                                  | Fond Du Lac                       | Wisconsin         | 54935-2867         |
|   | Curriculum<br>Primary Degree<br>Associate of Applied Science |                                   |                   |                    |
|   | Level                                                        | Program                           |                   |                    |
|   | Undergraduate                                                | IT-Web Dev & Design<br>Specialist |                   |                    |
|   | Back                                                         | Submit Request                    |                   |                    |

11. Your graduation application has been submitted when you see the **Acknowledgement** page.

| I |                                                              | * | 🚺 Max A Wolf |
|---|--------------------------------------------------------------|---|--------------|
|   | Student   Graduation Application                             |   |              |
|   | Acknowledgement                                              |   |              |
|   | Your graduation application has been submitted.<br>N00111111 |   |              |

## How to Check if You Already Submitted a Graduation Application

- Go to <u>www.morainepark.edu/login/</u> and log into the **myMPTC Student Portal** with your student email address (<u>username@student.morainepark.edu</u>).
- 2. Click the myMPTC icon.

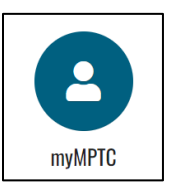

3. Click My Student Center.

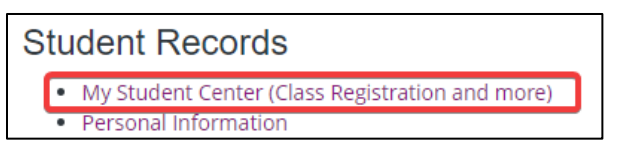

- 4. Review Graduation Information on your Student Profile. Do you see a blue link labeled "Active"?
  - a. NO: If this field says "None", then you have not submitted any active graduation

applications.

| Graduation Information   |         |                       |
|--------------------------|---------|-----------------------|
| Graduation Applications: | None    |                       |
| Awarded Degree:          | ASSOCIA | te of Applied Science |

- b. YES: If this field says "Active", it means you previously submitted one or more applications.
  - i. Click the blue "Active" link to view your graduation application(s).

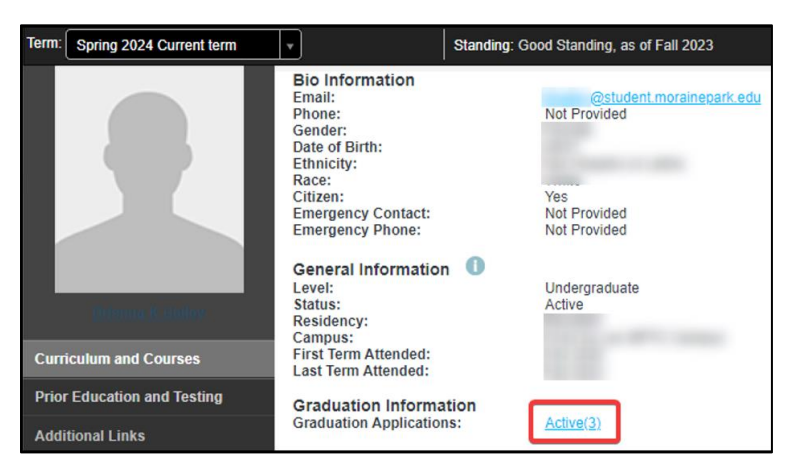

ii. Use the dropdown to select the degree and view your application details.

| Graduation Ap      | Graduation Application              |              |                    |  |  |
|--------------------|-------------------------------------|--------------|--------------------|--|--|
| Select the Gradua  | Select the Graduation Application * |              |                    |  |  |
| 1 (Degree: AAS Maj | or: Business Mgmt - Assoc)          | ~            |                    |  |  |
| Graduation Appl    | ication                             |              |                    |  |  |
| Name               | Application Number                  | Request Date | Application Status |  |  |
| Barry C. Spin      | 1                                   | 01/05/2024   | Active Application |  |  |